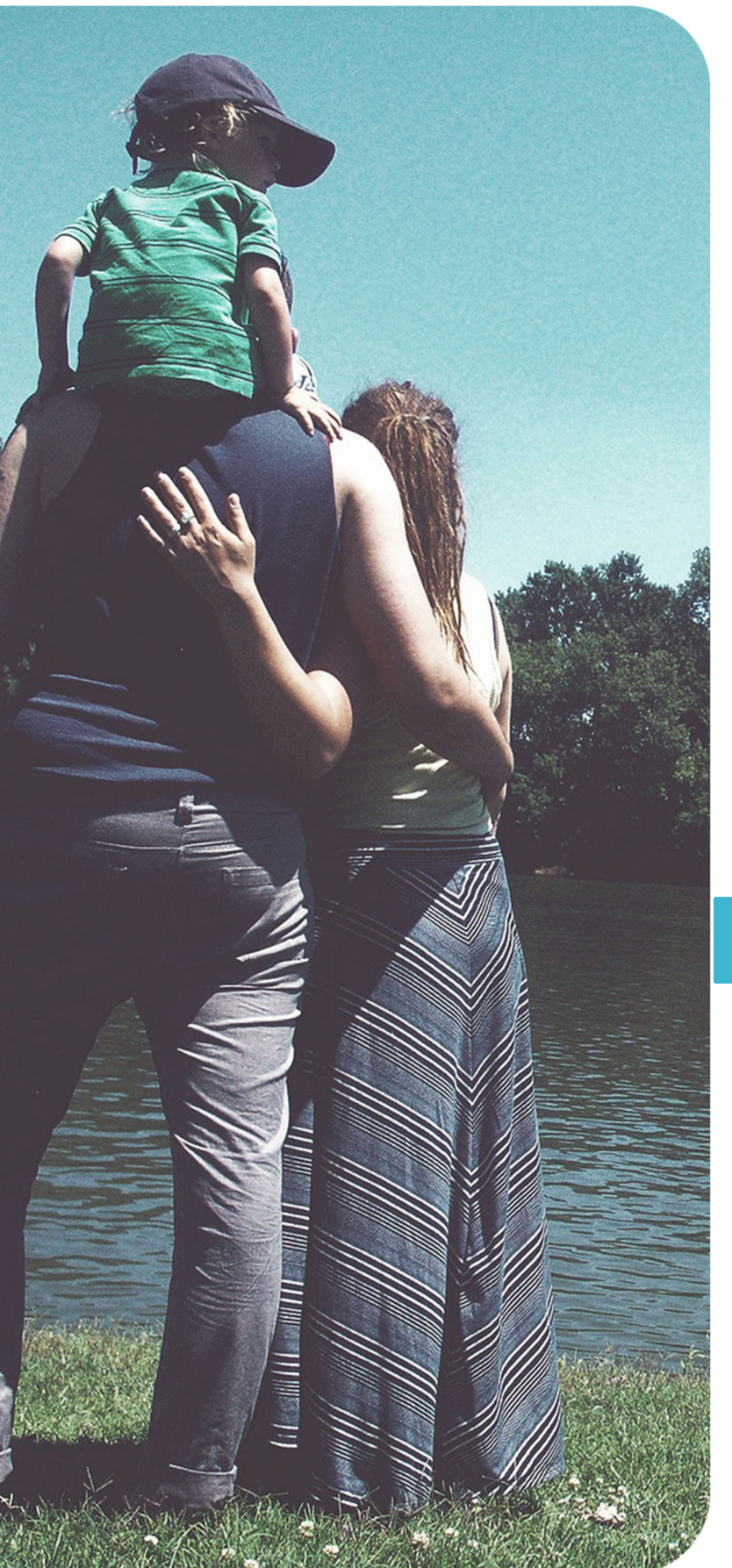

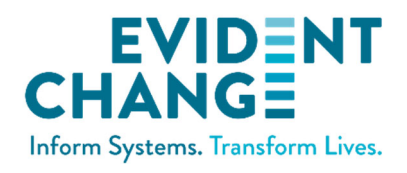

# DCS USER GUIDE

## ARKANSAS STATE POLICE AND DIVISION OF CHILDREN AND FAMILY SERVICES

January 2023

Structured Decision Making<sup>®</sup> and SDM<sup>®</sup> are registered in the US Patent and Trademark Office.

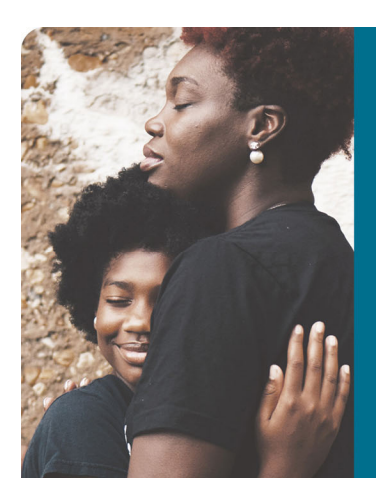

### **ABOUT EVIDENT CHANGE**

Evident Change promotes just and equitable social systems for individuals, families, and communities through research, public policy, and practice. For more information, call (800) 306-6223 or visit us online at EvidentChange.org and @Evident\_Change on Twitter.

© 2022 Evident Change

# INTRODUCTION

This user guide illustrates the basic functions of Evident Change's web-based data collection system (DCS). You will use the DCS to complete your Structured Decision Making<sup>®</sup> (SDM) assessments.

#### URL: https://cps.sdmdata.org/arkansas

Contact the Evident Change help desk at <u>support@sdmdata.org</u> for assistance with the DCS (logging in, assessment tasks, etc.).

## MAIN MENU

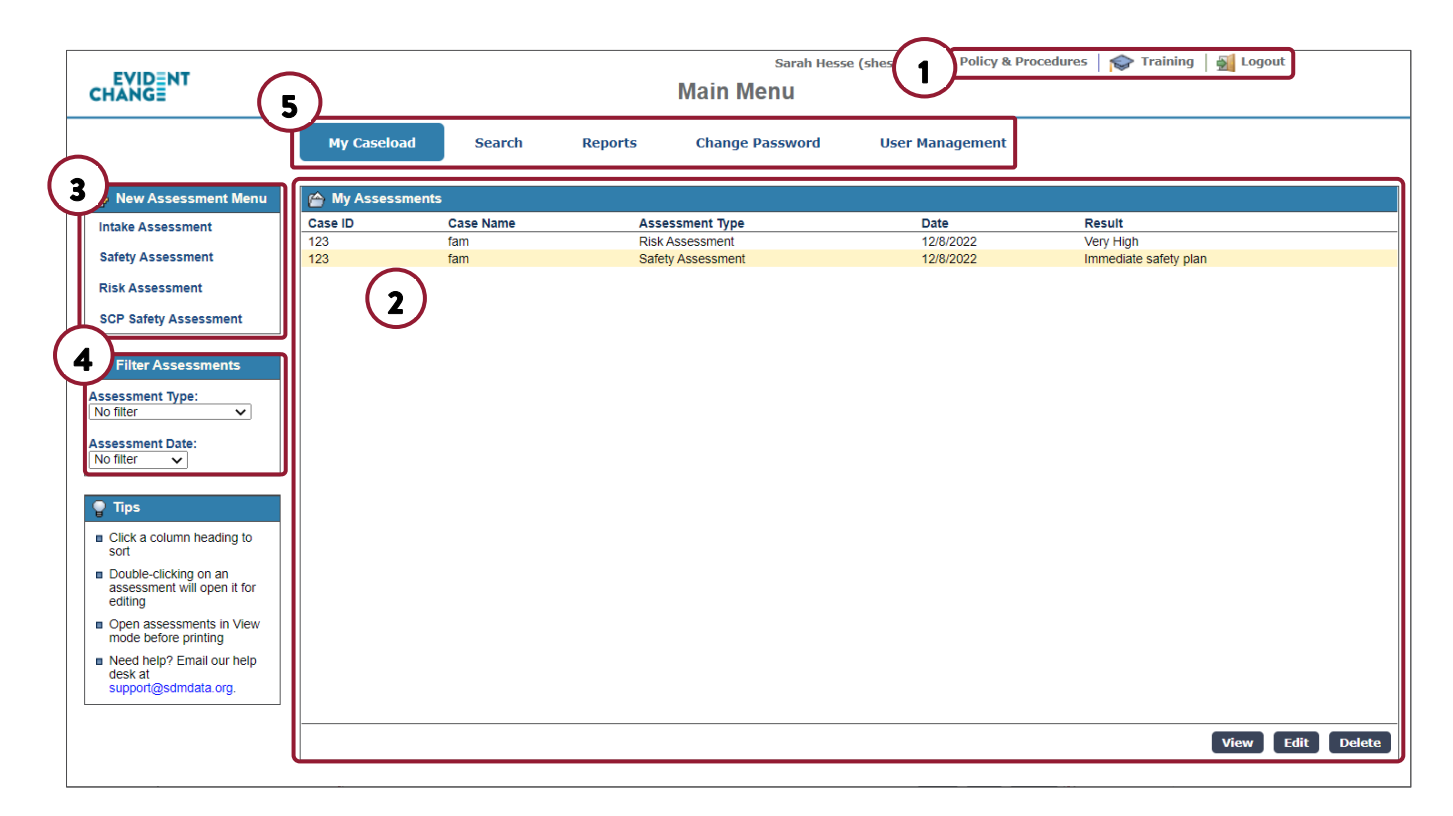

#### **1. USER RESOURCES**

- Click POLICY & PROCEDURES to view your agency's SDM<sup>®</sup> policy and procedures (P&P) manual.
- Click **TRAINING** to launch a pop-up with user support materials, including a training video.
- Click LOGOUT to end your session.

#### 2. MY ASSESSMENTS

This panel contains all assessments you have created, regardless of their completion status. Incomplete assessments will be displayed in red.

There are three buttons in the bottom right corner of this panel. To perform any of these actions, first click on an assessment to select it, then click the appropriate option.

- VIEW: Opens the assessment in read-only mode.
- EDIT: Opens the assessment in edit mode to complete or edit.
- DELETE: Removes the assessment from the system. (*Note:* This option is not available for all users. If you do not see a DELETE button, your user role does not include assessment deletion. Please contact the help desk for assistance: <a href="mailto:support@sdmdata.org">support@sdmdata.org</a>)

#### 3. NEW ASSESSMENT MENU

This menu contains all SDM<sup>®</sup> assessments currently used by your agency. Start a new assessment by clicking on the appropriate assessment name from the list.

#### 4. FILTER ASSESSMENTS

Use one or both filters to limit which assessments are displayed in the **My Assessments** panel. You can filter by assessment type or by completion date.

#### **5. ADDITIONAL FEATURES**

In addition to the default **My Caseload** tab, the DCS provides additional features. These features are not commonly used by most users.

Search: Use this tab to find an assessment. Enter all or part of either the case ID or the last name. Any

assessment containing the search criteria will be listed in the **Search Results** panel. From here,

|                 |                    | Sarah Hesse (shesse)   📗 Policy & Procedures   🞓 Training   g |                 |                 |                 |                       |
|-----------------|--------------------|---------------------------------------------------------------|-----------------|-----------------|-----------------|-----------------------|
|                 | My Caseload        | Search                                                        | Reports         | Change Password | User Management |                       |
| 🤌 Define Search | E Search Results - | 4 Results                                                     |                 |                 |                 |                       |
|                 | Case ID            | Case Name                                                     | As              | sessment Type   | Date            | Result                |
| Case ID         | 12345678           |                                                               | Risk Assessment |                 | 11/10/2022      | High                  |
|                 | 12345678           | Smith                                                         | Sa              | fety Assessment | 11/10/2022      | Immediate safety plan |
|                 | 1234               | smith                                                         | Sa              | fety Assessment | 9/20/2022       | Unsafe                |
| Last Name       | 1234567            | Smith                                                         | Ris             | k Assessment    | 9/9/2022        | High                  |
| Smith           |                    |                                                               |                 |                 |                 |                       |
| Search          | 3                  |                                                               |                 |                 |                 |                       |

select an assessment to view, edit, or delete. (See **My Assessments** above for more information on these three options.)

**Reports:** Not commonly used. Contact the help desk (<u>support@sdmdata.org</u>) for assistance.

Change Password: Use if you wish to manually change your password to log into the DCS.

User Management: Only available for users with administrative rights. Most users will not see this tab.

## **ASSESSMENT TASKS**

#### STARTING A NEW ASSESSMENT

- From MY CASELOAD, see the New Assessment Menu on the left.
- 2. Click the name of the assessment you wish to start.

|                       | My Caseload      | Search      | Reports |
|-----------------------|------------------|-------------|---------|
| 😰 New Assessment Menu | 🚔 My Assessments |             |         |
| fetv Assessment       | Case ID          | Case Name   |         |
| ,                     | 123              | Test Family |         |
| k Assessment          | 12345            | Test Family |         |
|                       | 12345            | Test Family |         |
| Safety Assessment     | 12345678         | Demo Family | /       |
|                       | 12345678         | Demo Family | /       |

#### **COMPLETING AN ASSESSMENT**

#### **Basic Assessment Information**

Assessments contain a combination of text fields, radio buttons, and check boxes.

**Text fields:** These are fields into which you type information. Yellow-shaded text fields are required. *Note:* Some text fields are disabled unless a certain response is selected that enables a required text field.

| Family Name:        |  |
|---------------------|--|
| Date of Assessment: |  |

**Radio buttons:** These indicate that you can only select one response to a question.

**Check boxes:** These indicate that you can select more than one response to a question.

|                                                                     | eglect |
|---------------------------------------------------------------------|--------|
| A. M. Radio buttons                                                 |        |
| <ul> <li>9. Primary caregiver's assessment of current in</li> </ul> | cident |
| a. Plance while for maintenent<br>Check boxes                       |        |
|                                                                     |        |

**SDM definitions:** The question mark icons provide definitions from the P&P manual for the specific assessment item. Click the question mark to open a pop-up. Click again to close the pop-up.

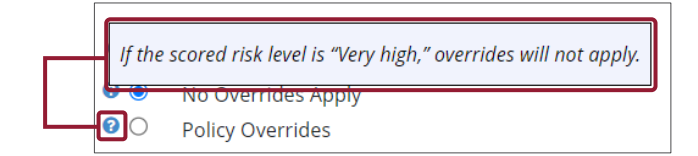

#### **Completion Process**

Complete the SDM assessment from top to bottom, in order, referring to the definitions as needed. *Reminder:* Click the question mark icon to review the definition.

Certain selections on the assessment are enabled (i.e., you can select them) only by a specific response. In the top image with the Disabled label, the policy override options and discretionary override text box are disabled (i.e., you cannot selected them) because the response was "No Overrides Apply."

In the middle image with the Enabled label, the check boxes are enabled because the response was "Policy Overrides," which requires an additional response to capture the policy reason.

In the bottom image, the text field is enabled because the response was "Discretionary Override," which requires a text entry to document the reason for the override.

#### SAVING AN INCOMPLETE ASSESSMENT

You are not required to complete the entire assessment in one session. To save an incomplete assessment to finish later, you must complete the assessment header. All fields are marked with an alert icon.

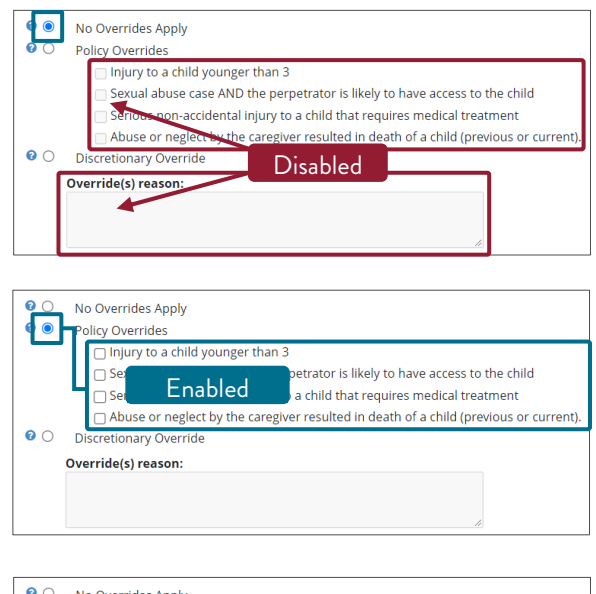

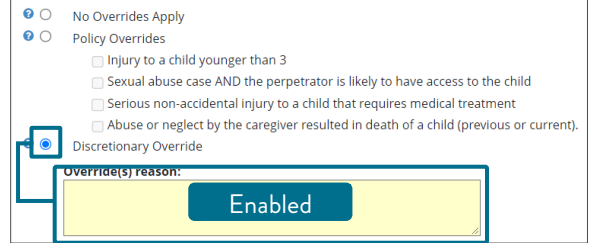

| amily Name:           | 🔥 Referral/Case ID:         |                                                                   |
|-----------------------|-----------------------------|-------------------------------------------------------------------|
| ▲ Date of Assessment: | 🔥 County (Office):          | ~                                                                 |
| 🔥 Worker Name:        | 🔥 Assessment Type:          | $\bigcirc$ Inital $\bigcirc$ Reassessment $\bigcirc$ Case closure |
| A Household Assessed: | ▲ Caregiver(s)<br>Assessed: |                                                                   |
|                       |                             | h                                                                 |

Once these fields are completed, you can save and close the assessment. It will appear in the **My** Assessments panel in red with a result of "Incomplete" until it is finished.

#### **COMPLETING AN ASSESSMENT**

 Once all fields have been completed, the status in the assessment footer will change to Complete.

Save Print Close Complete

- 2. Click **SAVE** to save the assessment. Click **PRINT** to create a PDF or print a hard copy. Click **CLOSE** to return to the main menu.
- 3. The assessment will appear in **My Assessments** with the assessment outcome (e.g., the decision on the safety assessment or the risk level for the risk assessment) in the **Result** column.

| My Assessments |             |                   |            |                       |  |
|----------------|-------------|-------------------|------------|-----------------------|--|
| Case ID        | Case Name   | Assessment Type   | Date       | Result                |  |
| 2345           | Test Family | Safety Assessment | 1/4/2023   | Immediate safety plan |  |
| 12345          | Test Family | Safety Assessment | 1/2/2023   | Immediate safety plan |  |
| 12345          | Test Family | Safety Assessment | 11/11/2022 | Incomplete            |  |
| 12345          | Test Family | Safety Assessment | 1/2/2023   | Incomplete            |  |
| 23             | Test Family | Safety Assessment | 12/8/2022  | Incomplete            |  |
| 123            | Test Family | Safety Assessment | 1/4/2023   | Unsafe                |  |
| 123            | Test Family | Safety Assessment | 1/4/2023   | Unsafe                |  |

*Note*: For incomplete assessments, the **Result** column will state **Incomplete** in red. To continue the assessment, double-click it to open.

*Hint*: If the assessment footer does not say "Complete," but you feel you have completed all fields, click SAVE, and then scan for alert icons. They will appear next to any required, incomplete fields.

#### VIEWING AN ASSESSMENT AS READ-ONLY

To view an assessment in read-only mode, click once to select it from **My Assessments** and click the **VIEW** button in the bottom right. You can review and print the assessment, but you cannot make changes.

#### **EDITING AN ASSESSMENT**

To edit an assessment, double-click it from **My Assessments**; or click once to select the assessment, then click the **EDIT** button in the bottom right.

#### PRINTING A COMPLETED ASSESSMENT

Assessments can be printed to PDF once they have been completed and saved. To print, open the assessment in view mode (see above for instructions). Click **PRINT** to launch your browser's print dialog box.

#### **DELETING AN ASSESSMENT**

To delete an assessment, select it from My Assessments and click the DELETE button in the bottom right.